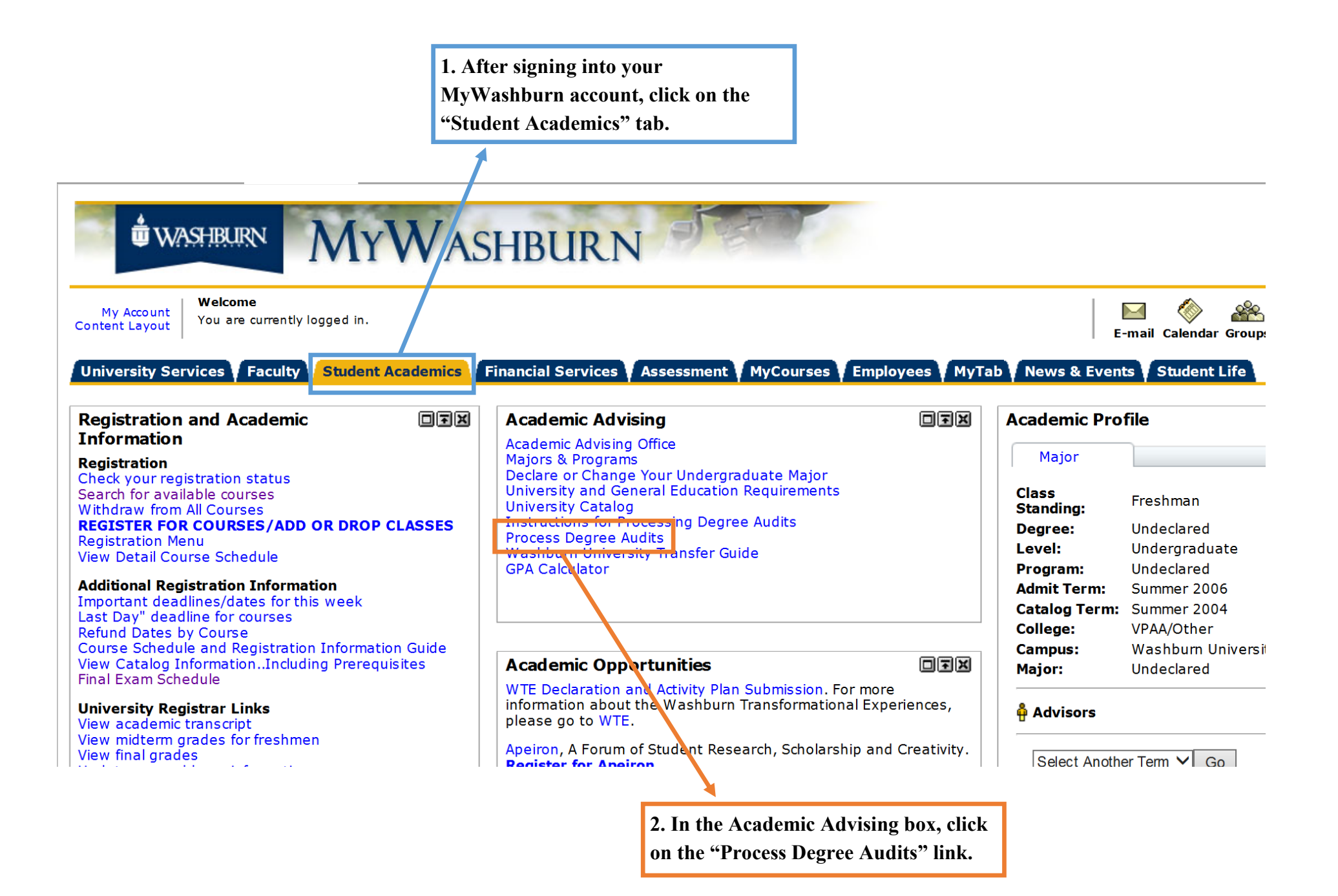

| H Back to<br>Faculty Tab        | MyWashburn -           |  |  |  |  |  |       |              |          |       |           |             |
|---------------------------------|------------------------|--|--|--|--|--|-------|--------------|----------|-------|-----------|-------------|
| E-mail Calendar Groups   Loqout | Back to<br>Faculty Tab |  |  |  |  |  | E-mai | ()<br>Calend | ar Group | s Log | )<br>Jout | ्रु<br>Helr |

NOTE: Degree audits generated may not reflect exclusions and/or substitutions.

DO NOT click on the Hyperlink which highlights your degree program unless you want to view the audit(s) you have viewed before. For the most current and accurate audit information, always click on the "Generate Degree Audit" link located beneath your degree program.

| Curriculum In  | formation                   |
|----------------|-----------------------------|
| Primary Currie | culum                       |
| Program:       | BU: Finance                 |
| Catalog Term   | Fall 2014                   |
| Level:         | Undergraduate               |
| Campus:        | Washburn University         |
| College:       | School of Business          |
| Degree:        | Bachelor of Business Admin. |
|                |                             |
| First Major:   | Finance                     |
| Department:    | School of Business          |
|                |                             |
| Secondary Cu   | rriculum                    |
| Program:       | BU: Economics               |
| Catalog Term   | Fall 2014                   |
| Level:         | Undergraduate               |
| Campus:        | Washburn University         |
| College:       | School of Business          |
| Degree:        | Bachelor of Business Admin. |
|                |                             |
| First Major:   | Economics                   |
| Department:    | School of Business          |
|                |                             |

This is your most up-to-date curriculum information when it comes to what you have declared as your major. If you have not declared a major, it will say undeclared. This example shows a student who is a double major.

[ Generate Degree Audit | Explore Different Degree Programs | View/Delete Previous Degree Audits ]

If you have declared a major and plan to stay with it, click on the "Generate Degree Audit" If you have not declared your major or are thinking about declaring something different, click on the "Explore Different Degree Programs" link.

## MyWashburn -

#### Back to Faculty Tab

### Personal Information Student Financial Aid Faculty Services Employee

#### RETURN TO MENU SITE MAP

Explore Different Degree Programs

#### Information for

Step 1 : Select the catalog year to be used for the degree audit. Next, choose Continue.

| Entry Term: None<br>Spring 2015<br>Fall 2014<br>Summer 2014<br>Spring 2014<br>Spring 2014                                        |                                         | Choose the<br>tending Wa | semester that you started at-<br>shburn University. Then |                                                                                |
|----------------------------------------------------------------------------------------------------|-----------------------------------------|--------------------------|----------------------------------------------------------|--------------------------------------------------------------------------------|
| Fall 2012<br>Fall 2012<br>Fall 2010<br>Fall 2010<br>Fall 2010<br>© 201 I Elluci Fall 2009<br>Fall 2009<br>Fall 2009<br>Fall 2007 | ee Programs   V<br>). and its affiliate | click "Colit             | Transcript ]                                             | /)   View Faculty/Advisor Services Menu (faculty/advisor only)   View Academic |

| MYWASHBURN -                                                                                                    | E) 2500                | a serie                                            | and the second second sec |                                                              |
|----------------------------------------------------------------------------------------------------|------------------------|----------------------------------------------------|----------------------------------------------------------------------------------------------------|--------------------------------------------------------------|
| Back to<br>Faculty Tab                                                                                                    |                        |                                                    |                                                                                                    | E-mail Calendar Groups Logout Help                           |
| Personal Information Student Financial Aid                                                                                                    | Faculty Services E     | nployee                                            |                                                                                                    |                                                              |
| RETURN TO MENU SITE MAP<br>Explore Different Degree Pr                                                                                                    | ograms                 |                                                    |                                                                                                    |                                                              |
| Information for<br>Step 2 : Select a degree program from the Progra<br>BU: Economics<br>A degree progr BU: Finance<br>BU: General Business<br>Washburn Inst<br>BU: Management<br>BU: Management<br>Business: MAA<br>Business: MAA                                                                                                    | am pull-down list. The | en choose <b>(</b><br>Ition, where<br>n of the dro | C <b>ontinue</b> .<br>e applicable.<br>op down menu. The programs begin with a WT prefix and are available on                                                                                                    | ly to students enrolled at Washburn Institute of Technology. |
| Business: Master of Accountancy<br>[Explor<br>C]: Associates<br>C]: Corrections<br>RELE7 SE: 8. (C): Corrections & Law Enforce<br>© 201 Ellucia C]: Corrections PLAN<br>C]: Law Enforcement<br>C]: Law Enforcement PLAN<br>C]: Security Administration<br>C]: MC]- Criminal Justice, Thesis<br>CM: Corporate Emphasis<br>CM: Legal Emphasis<br>CM: Political Emphasis<br>CM: Political Emphasis<br>CM: Pol | elete Previous I       | Choo<br>decla<br>Then                              | dits   View Student Records Menu (students only)   View Faculty/Adv<br>Transcript ]<br>ose the major that you would like to<br>are or are thinking about declaring.<br>a click "Continue."                                                                                                    | sor Services Menu (faculty/advisor only)   View Academic     |

E-mail Calendar Groups

## Explore Different Degree Programs

#### Information for

**Step 3 :**Pull down the "First Major" list to select the major. To select minors, choose **Add More**. Otherwise, choose **Submit**.

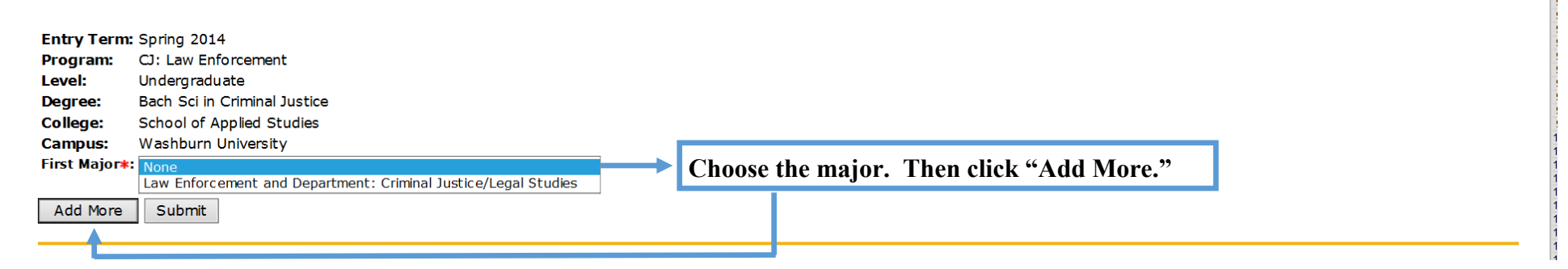

## Explore Different Degree Programs

## Explore Different Degree Programs

| Information for                                                                                                    |                                                                     |                                                                                               | Information for                                                                                                    |
|----------------------------------------------------------------------------------------------------|---------------------------------------------------------------------|-----------------------------------------------------------------------------------------------|----------------------------------------------------------------------------------------------------|
| Step 4: Select up to three concentrations.                                                                                                    |                                                                     |                                                                                               | Step 4 : Select up to three concentrations.                                                                                                    |
| None         3-Dimensional Design         ACS Certified         Program:       ACS Certified         Accounting         Accounting         Actuarial Science         Level:       Adaptive Special Education         Degree:       Addiction Counseling         College:       Admin Communication Plan         Administrative Leadership       Adult Home Care Administration         First Major:       Adult Nurse Practitioner         First Department:       Advocacy Certificate         Concentration 1:       Advocacy Certificate         Actool and Other Drug Abuse       Akchol and Other Drug Abuse | If a full list like<br>this shows up,<br>choose "None"<br>and click | If a short list like<br>this shows up,<br>choose one of the<br>options and click<br>"Submit." | Entry Term:Spring 2014Program:CN: Corporate EmphasisLevel:UndergraduateDegree:Bachelor of ArtsCollege:College of Arts and SciencesCampus:Washburn UniversityFirst Major:CommunicationFirst Department:Communication StudiesConcentration 1:NoneConcentration 3:None |
| Add More Sub Alcohol/Drug Abuse Counseling<br>Alcohol/Other Drug Abuse Couns<br>Alternate Science<br>Anthropology<br>Applied Music<br>Art<br>RELEASE: 8.4.0<br>© 2014 Ellucian Con<br>Att History<br>Astronomy<br>Athletic Training                                                                                                    | Previous D                                                          |                                                                                               | Add More Submit                                                                                                    |

## Explore Different Degree Programs

Information for

Step 4: Select your expected date of graduation from the "Evaluation Term" pull-down menu . Next select Generate Request.

Please note, processing may take a few minutes.

| Entry Term: | Spring 2014                  |
|-------------|------------------------------|
| Program:    | CJ: Law Enforcement          |
| Level:      | Undergraduate                |
| Degree:     | Bach Sci in Criminal Justice |
| College:    | School of Applied Studies    |
| Campus:     | Washburn University          |
|             |                              |

 First Major:
 Law Enforcement

 First Department:
 Criminal Justice/Legal Studies

Evaluation Term: Fall 2014 V

Generate Request

Click "Generate Request."

## Degree Audit Display Options

Information for

To display the results of the unofficial degree audit for the chosen degree, choose one of the following:

- General Requirements shows courses taken and where these courses apply in the degree requirements.
- Detail Requirements include major, correlated courses, general education and upper division course requirements, indicating which courses taken satisfy these requirements. Choose this option for most complete results to use in your advising session.
- Additional Information provides a listing of "Course Attributes Not Used" indicating other usages for courses taken not used by the current unofficial degree audit. In addition, a "Rejected Courses" listing shows why courses are excluded from satisfying certain areas of this unofficial degree audit.

| O General Requirements                         | Always choose the "Detail Requirements" option. (This will  |  |
|------------------------------------------------|-------------------------------------------------------------|--|
| Detail Requirements     Additional Information | provide you with the most detail as well as show you all of |  |
| Submit                                         | the requirements for your major.) Then click "Submit.       |  |

# Parts of the Degree Audit

The top part of the degree audit shows all of the information concerning your chosen major.

You can see how many hours total you have going toward your major and other areas that you might be lacking. You can see your GPA's (cumulative and program).

| Detail Requirements                                        |                                          |                   |                   |                            |                 |                 |                         |       |  |  |  |
|------------------------------------------------------------|------------------------------------------|-------------------|-------------------|----------------------------|-----------------|-----------------|-------------------------|-------|--|--|--|
| Information fo<br>This is NOT an official evaluation. This | s is for Advising Purposes only.         |                   |                   |                            |                 |                 |                         |       |  |  |  |
| After viewing these Detail Requiremen                      | ts, to view other information or require | ements for        | the current degre | e audit, choose            | "Back to Displa | y Options" towa | rds the bottom of the s | scree |  |  |  |
| Select this link to view a sample degre                    | ee audit (Detail Requirements)           |                   |                   |                            |                 |                 |                         |       |  |  |  |
| Program Evaluation                                         |                                          |                   |                   |                            |                 |                 |                         |       |  |  |  |
| Program :                                                  | BU: Finance                              |                   |                   |                            | Catalog Ter     | m:              |                         |       |  |  |  |
| Campus :                                                   | Washburn University                      | Evaluation Term : |                   |                            |                 |                 |                         |       |  |  |  |
| College :                                                  | School of Business                       |                   |                   | Expected Graduation Date : |                 |                 |                         |       |  |  |  |
| Degree :                                                   | Bachelor of Business Admin.              | Request Nu        | mber :            |                            |                 |                 |                         |       |  |  |  |
| Level :                                                    | Undergraduate                            |                   |                   |                            | Results as      | of:             |                         |       |  |  |  |
| Majors :                                                   | Finance                                  |                   |                   |                            | Minors :        |                 |                         |       |  |  |  |
| Departments :                                              | School of Business                       |                   |                   |                            | Concentrat      | ions :          |                         |       |  |  |  |
|                                                            |                                          | Met               | Credits           |                            |                 | Courses         |                         |       |  |  |  |
|                                                            |                                          |                   | Required          | Use                        | d               | Required        | Used                    |       |  |  |  |
| Total Required :                                           |                                          | No                |                   | 124.000                    | 54.000          |                 |                         | 19    |  |  |  |
| Required Institutional :                                   |                                          | Yes               |                   | 30.000                     | 30.000          |                 |                         | 10    |  |  |  |
| Last Number<br>Institutional Required :                    |                                          | Yes               |                   | 20.000                     | 30.000          |                 |                         | 10    |  |  |  |
| Out of Last Earned :                                       |                                          | Yes               |                   | 30.000                     | 30.000          |                 |                         | 10    |  |  |  |
| Program GPA :                                              |                                          | Yes               |                   | .00                        | 3.92            |                 |                         |       |  |  |  |
| Overall GPA :                                              |                                          | Yes               |                   | 2.00                       | 3.92            |                 |                         |       |  |  |  |
| Other Course Information                                   |                                          |                   |                   |                            |                 |                 |                         |       |  |  |  |
| Transfer :                                                 |                                          |                   |                   |                            | 24.000          |                 |                         | 9     |  |  |  |
| In Progress :                                              |                                          |                   |                   |                            | 12.000          |                 |                         | 4     |  |  |  |
| *** This is NOT an official evaluation. *                  | **                                       |                   |                   |                            |                 |                 |                         |       |  |  |  |

Some majors have admission requirements (Athletic Training, School of Business, Allied Health, Nursing, etc.) Here you will see what the special requirements are and whether or not you have met them.

| et Condi    | ition Rule       | Subject          | Attribu       | ite             | Le        | w        | High Requ            | ired Credits         |                  | Required    | Courses    | 1                            | erm Subject Course Titl | e Attribute | Credits G | rade So |
|-------------|------------------|------------------|---------------|-----------------|-----------|----------|----------------------|----------------------|------------------|-------------|------------|------------------------------|-------------------------|-------------|-----------|---------|
|             | ADM SOB          | Admitted - Schoo | l of Business |                 |           |          |                      |                      |                  |             |            |                              | _                       |             |           |         |
|             |                  | (YOU MUST BE OF  | FICIALLY AD   | MITTED TO TH    | E SCHOO   | DL OF BU | JSINESS. A MINIMUM O | 30 SEMESTER HOURS    | MUST BE EARNED   | FTER BEING  | ADMITTED T | O THE SCHOOL OF BUSINESS)    |                         |             |           |         |
| AND         | MFT              | Major Field Exam |               |                 |           |          |                      |                      |                  |             |            |                              |                         |             |           |         |
|             |                  | (MAJOR FIELD EX  | AM - OUTCOM   | A ASSESSMEN     | T AND A   | SSURAN   | ICE OF LEARNING)     |                      |                  |             |            |                              |                         |             |           |         |
|             |                  |                  |               |                 |           |          | ,                    |                      |                  |             |            |                              | Total Cred              | its and GPA | 0.000     | .00     |
|             |                  |                  |               |                 |           |          |                      |                      |                  |             |            |                              |                         |             |           |         |
| * unofficia | al evaluation ** | 64 104           |               |                 |           |          |                      |                      |                  |             |            |                              |                         |             |           |         |
|             |                  |                  |               |                 |           |          |                      |                      |                  |             |            |                              |                         |             |           |         |
|             |                  |                  |               |                 |           |          |                      |                      |                  |             |            |                              |                         |             |           |         |
| ea:         | Finance Ma       | ijor - Not Met   |               |                 |           |          |                      |                      |                  |             |            |                              |                         |             |           |         |
| coription   | : NOTE: MINI     | MUM 32 HOURS FR  | COM AC, BU, C | DR EC COURSES   | MUST      | BE TAKE  | N AT WASHBURN TO ME  | ET SCHOOL OF BUSINES | SS RESIDENCY REC | UIREMENT. I | = 32 HOURS | ARE NOT TAKEN AT WASHBURN,   | MAJOR AREA WILL APPEA   | R AS NOT M  | Canada    | Cause   |
|             | Condition        | Kule             | Subject       | Attribute       | 224       | High     | Required Credits     | Required Courses     | , ierm           | Subject     | 224        | Financial Accounting         | Attribute               | 2.00        | Grade     | Sourc   |
| * E         | AND              |                  | AC            |                 | 224       |          |                      |                      | 2014.            | O AC        | 224        | Financial Accounting         |                         | 3.00        | í         | ~       |
|             | AND              |                  | AC            |                 | 225       |          |                      |                      | 2014             | 0.011       | 250        | Mamb Info Custome            |                         | 2.00        |           |         |
|             | AND              |                  | BU            |                 | 250       |          |                      |                      | 2014.            | ю во        | 250        | Mgmt Into Systems            |                         | 3.00        | í         | ĸ       |
|             | AND              |                  | BU            |                 | 315       |          |                      |                      |                  |             |            |                              |                         |             |           |         |
|             | AND              |                  | BU            |                 | 342       |          |                      |                      |                  |             |            |                              |                         |             |           |         |
|             | AND              |                  | BU            |                 | 347       |          |                      |                      |                  |             |            |                              |                         |             |           |         |
|             | AND              |                  | BU            |                 | 201       |          |                      |                      |                  |             |            |                              |                         |             |           |         |
|             | AND              |                  | BU            |                 | 440       |          |                      |                      |                  |             |            |                              |                         |             |           |         |
|             | AND              |                  | BU            |                 | 449       |          |                      |                      |                  |             |            |                              |                         |             |           |         |
|             | AND              |                  | BU            |                 | 400       |          |                      |                      |                  |             |            |                              |                         |             |           |         |
|             |                  |                  | EC            |                 | 200       |          |                      |                      | 2014             | 0.50        | 200        | Principles of Microeconomics |                         | 3.00        |           |         |
| 2           |                  |                  | EC            |                 | 200       |          |                      |                      | 2013             |             | 200        | Principles of Macroeconomics |                         | 3.00        |           |         |
| ·           | AND              |                  | EC            |                 | 211       |          |                      |                      | 2013.            |             | 201        | Thirdpies of Macroceonomies  |                         | 5.00        |           |         |
|             | AND              |                  | EC            |                 | 485       |          |                      |                      |                  |             |            |                              |                         |             |           |         |
|             | AND              | B-GLOBAL         | Global Dvn    | namics Requirer | nent      |          |                      |                      |                  |             |            |                              |                         |             |           |         |
|             |                  | 0.000.00         | (Select on    | ne course from  | BU 355.   | BU 477.  | or EC 410)           |                      |                  |             |            |                              |                         |             |           |         |
|             | AND              | BU 374/484       | BU 374 or     | BU 484          | ,         |          | ,                    |                      |                  |             |            |                              |                         |             |           |         |
|             |                  |                  | (Select BU    | 1 374 or BU 484 | 4)        |          |                      |                      |                  |             |            |                              |                         |             |           |         |
|             | AND              | BUS ELEC         | Business E    | lective         | · ·       |          |                      |                      |                  |             |            |                              |                         |             |           |         |
|             |                  |                  | (Select tw    | velve upper div | ision hou | irs from | AC, BU, EC)          |                      |                  |             |            |                              |                         |             |           |         |
|             |                  |                  | (             |                 |           |          |                      |                      |                  |             |            |                              | Total Credits and GP    | A 12.00     | 0 4.0     | 00      |
|             |                  |                  |               |                 |           |          |                      |                      |                  |             |            |                              |                         |             |           |         |

Every major has specific courses that it required students to take. This section shows those major specific courses, typically only offered within the major department. If you have taken the courses or are currently enrolled in them, they will show a "Yes" on the very left and be listed in the columns to the right.

The grades that you earned for each course will show up to calculate your GPA per section within the audit. If you are currently enrolled in the course, no grade will appear.

Under the "Source" column, you will be able to tell if you are currently enrolled, took the course at Washburn, or transferred it in:

R = Currently enrolled

H = Taken at Washburn

T = Transferred to Washburn

Some majors have courses that are required outside of the major department. These are called Correlate courses.

| Met     | Condition           | Rule      | Subject     | Attribute                                   | Low    | High      | Required Credits | Required Courses | Term   | Subject | Course             | Title                     | Attribute             | Credits | Grade | Source |
|---------|---------------------|-----------|-------------|---------------------------------------------|--------|-----------|------------------|------------------|--------|---------|--------------------|---------------------------|-----------------------|---------|-------|--------|
| Yes     |                     |           | MA          |                                             | 140    |           |                  |                  | 201430 | MA      | 140                | Statistics                |                       | 3.000   |       | R      |
| Yes     | AND                 | CN ELEC   | CN Elective |                                             |        |           |                  |                  | 201330 | CN      | 150                | Public Speaking           |                       | 3.000   | Α     | т      |
|         |                     |           | (Select one | Ject one course from CN 150, 154, 241, 343) |        |           |                  |                  |        |         |                    |                           |                       |         |       |        |
| Yes     | AND                 | MA141/151 | MA 141 or M | MA 151                                      |        |           |                  | 201410           | MA     | 141     | Applied Calculus I |                           | 3.000                 | Α       | н     |        |
|         |                     |           | (Select MA  | 141 or MA 151)                              |        |           |                  |                  |        |         |                    |                           |                       |         |       |        |
| Yes     | AND                 | PY/SO/AN  | AN 112, PY  | 100, SO 100                                 |        |           |                  |                  | 201320 | PY      | 100                | General Psychology        |                       | 3.000   | А     | т      |
|         |                     |           | (Select two | courses from A                              | N 112, | PY 100, 9 | SO 100)          |                  | 201420 | SO      | 100                | Introduction to Sociology |                       | 3.000   | А     | н      |
|         |                     |           |             |                                             |        |           |                  |                  |        |         |                    |                           | Total Credits and GPA | 15.000  | 4.0   | 0      |
|         |                     |           |             |                                             |        |           |                  |                  |        |         |                    |                           |                       |         |       |        |
| *** und | official evaluation | n ***     |             |                                             |        |           |                  |                  |        |         |                    |                           |                       |         |       |        |

The next section is where you will find the University Requirements that all students are required to take...

| Area :  | CORE Uni        | iversity Requ | uirements - N   | ot Me   | t           |            |           |                            |                      |                 |             |         |        |           |           |                              |               |         |       |        |
|---------|-----------------|---------------|-----------------|---------|-------------|------------|-----------|----------------------------|----------------------|-----------------|-------------|---------|--------|-----------|-----------|------------------------------|---------------|---------|-------|--------|
| Met     | Condition       | n Rule        | Subject         | t A     | Attribute   | Low        | High      | Required Credits           | Required Cours       | ses .           | Term        | Subject | Course | Title     |           | Attribute                    | Credits       | Grad    | e So  | ource  |
| Yes     |                 | EN 101        | 1 EN 101        |         |             |            |           |                            |                      |                 | 20133       | D EN    | 101    | English ( | Comp I    |                              | 3             | .000 A  | 4     | т      |
|         |                 |               | (Select         | EN 101  | 1 or 102)   |            |           |                            |                      |                 |             |         |        |           |           |                              |               |         |       |        |
| No      | AND             | EN 300        | D EN 300        |         |             |            |           |                            |                      |                 |             |         |        |           |           |                              |               |         |       |        |
|         |                 |               | (Select         | EN 300  | ))          |            |           |                            |                      |                 |             |         |        |           |           |                              |               |         |       |        |
| Yes     | AND             | MATH          | MA 112,         | 116 o   | r higher    |            |           |                            |                      |                 | 20131       | AM C    | 116    | College   | Algebra   |                              | 3.            | .000 A  | 4     | т      |
|         |                 |               | (Select         | MA 11   | 2, 116, or  | higher; mi | n grade   | "C")                       |                      |                 |             |         |        |           |           |                              |               |         |       |        |
| Yes     | AND             | WU 10         | 1 WU 101        |         |             |            |           |                            |                      |                 | 20141       | o wu    | 101    | The Wa    | shburn Ex | perience                     | 3             | .000 A  | 4     | н      |
|         |                 |               | (Select         | WU 10   | 1 or appro  | ved subst  | itute cou | ırse)                      |                      |                 |             |         |        |           |           |                              |               |         |       |        |
|         |                 |               |                 |         |             |            |           |                            |                      |                 |             |         |        |           |           | Total Credits and            | GPA 9.        | .000    | 4.00  |        |
| ***     | ee : 1          |               |                 |         |             |            |           |                            |                      |                 |             |         |        |           |           |                              |               |         |       |        |
| and und | official evalua | ation ****    |                 |         |             |            |           |                            |                      |                 |             |         |        |           |           |                              |               |         |       |        |
|         |                 |               |                 |         |             |            |           |                            |                      |                 |             |         |        |           |           |                              |               |         |       |        |
| Area :  | General Edu     | ication - Not | Met             |         |             |            |           |                            |                      |                 |             |         |        |           |           |                              |               |         |       |        |
| Met     | Condition       | Rule          | Subject         | At      | tribute     | L          | DW        | High Required Cred         | ts                   | Required C      | ourses      |         | Term   | Subject   | Course    | Title                        | Attribute     | Credits | Grade | Source |
| No      |                 | NAT SCI       | Natural Science | е       |             |            |           |                            |                      |                 |             |         | 201420 | BI        | 100       | Intro to Biology/Gen Ed Emph | GENS          | 3.000   | Α     | н      |
|         |                 |               | (Select twelv   | e hours | s of approv | ved Genera | al Educat | tion courses, with a maxim | um of six hours from | all subject are | eas)        |         | 201310 | MA        | 117       | Trigonmetry & Elem Functions | GENS          | 3.000   | в     | т      |
|         |                 |               |                 | •       |             |            |           |                            |                      | -               |             |         | 201430 | MA        | 140       | Statistics                   | GENS          | 3.000   |       | R      |
| Yes     | AND             | HUMN DIST     | AR, MU, TH E    | ective  |             |            |           |                            |                      |                 |             |         | 201430 | MU        | 100       | Enjoyment of Music           | GECP          | 3.000   |       | R      |
|         |                 |               | (Select three   | nours . | AR, MU or   | TH)        |           |                            |                      |                 |             |         |        |           |           |                              |               |         |       |        |
| No      | AND             | HUMN ELEC     | Humanities Ele  | ctives  |             |            |           |                            |                      |                 |             |         | 201330 | CN        | 150       | Public Speaking              | GEHU          | 3.000   | Α     | т      |
|         |                 |               | (Select twelv   | e hours | s of approv | ved Genera | al Educat | tion Humanities courses)   |                      |                 |             |         | 201410 | EN        | 208       | Business & Technical Writing | GEHU          | 3.000   | Α     | н      |
| No      | AND             | SOC SCI       | Social Science  | 9       |             |            |           |                            |                      |                 |             |         | 201320 | PY        | 100       | General Psychology           | GESS          | 3.000   | Α     | т      |
|         |                 |               | (Select fifteer | hours   | s of approv | ed Genera  | al Educat | ion Social Science courses | . No more than six h | ours from one   | discipline) |         | 201420 | SO        | 100       | Introduction to Sociology    | GESS          | 3.000   | Α     | н      |
|         |                 |               |                 | •       |             |            |           |                            |                      |                 |             |         |        |           |           | Total Cr                     | edits and GPA | 24.000  | 3.83  | 3      |
|         |                 |               |                 |         |             |            |           |                            |                      |                 |             |         |        |           |           |                              |               |         |       |        |
| *** und | official evalua | ation ***     |                 |         |             |            |           |                            |                      |                 |             |         |        |           |           |                              |               |         |       |        |
|         |                 |               |                 |         |             |            |           |                            |                      |                 |             |         |        |           |           |                              |               |         |       |        |

...and the General Education requirements for the specific major that you are in. Under each category, the audit will tell you how many hours within each Gen Ed area you will need to complete.

The rest of the degree audit will come in handy once you start enrolling in Upper Division courses. You will discuss it with your Academic Advisor as time goes on and you work closer towards graduation.